## Invio Comunicazioni alle Famiglie a mezzo Mail

Il Portale Argo offre, come servizio, anche quello dell'invio, a mezzo mail, di comunicazioni ai genitori degli alunni che hanno annotato, all'atto dell'iscrizione, la propria e-mail. La procedura per poter usufruire del servizio è la seguente:

• Sulla pagina di Google digitare "portale Argo"

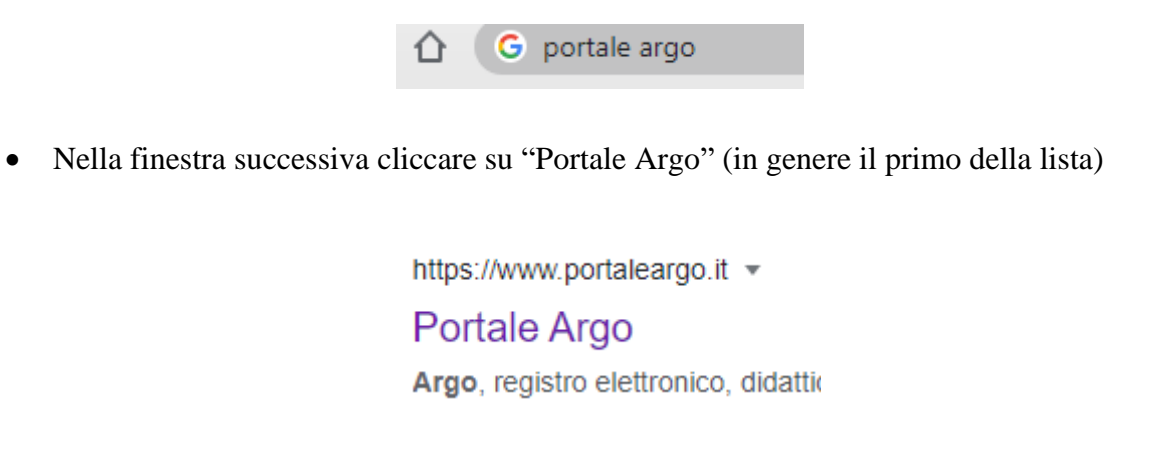

• Si apre la schermata del portale e, al centro della pagina, cliccare sul cerchio "Registro Elettronico didUp"

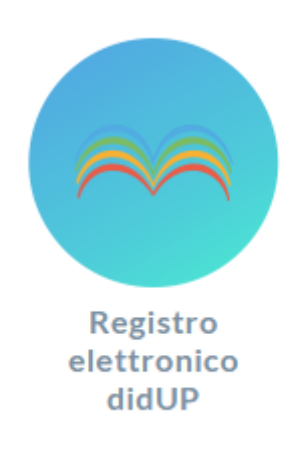

• Inserire le proprie credenziali nella pagina relativa

| La Nome Utent | e                                                                                                    |
|---------------|----------------------------------------------------------------------------------------------------|
|               |                                                                                                    |
| Password      | Recupera la password                                                                                                    |
|               | 0                                                                                                    |
| Ricordami     | Cliccando su "Ricordami" non dovrai più autenticarti su<br>questo dispositivo per accedere alle applicazioni.<br>Informativa SSO |
|               | ENTRA                                                                                                    |

• Nel Menù a sx individuare la voce "Comunicazioni"

٠

•

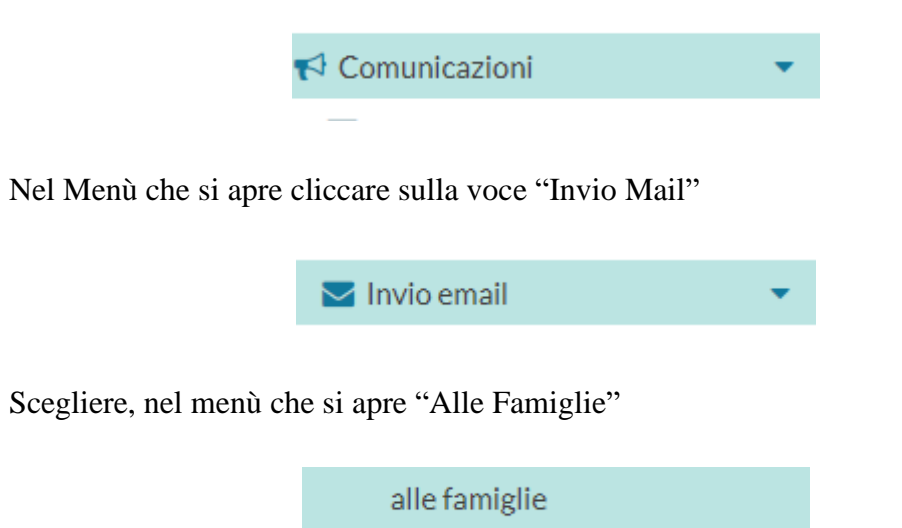

• Al centro dello schermo si apre la schermata "Invio Mail alle Famiglie"

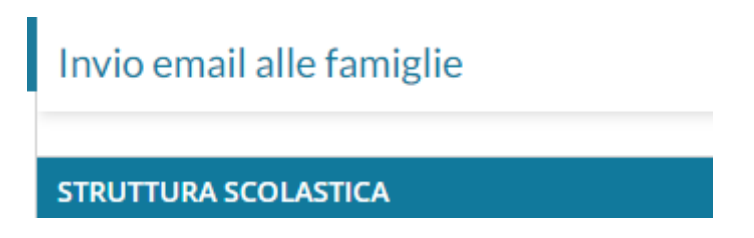

• Scegliere la classe dove ci sono gli alunni ai quali inviare la mail

| Inglese/Francese                                               |
|----------------------------------------------------------------|
| 🗋 1A - I.C. "PERTINI - 87° D. GUANELLA " CENTRALE SCUOLA MEDIA |
| 🗋 2A - I.C. "PERTINI - 87° D. GUANELLA " CENTRALE SCUOLA MEDIA |
| 🗋 3A - I.C. "PERTINI - 87° D. GUANELLA " CENTRALE SCUOLA MEDIA |
| 🔻 🗁 Inglese/Spagnolo                                           |
| 🗋 1B - I.C. "PERTINI - 87° D. GUANELLA " CENTRALE SCUOLA MEDIA |
| 🗋 2B - I.C. "PERTINI - 87° D. GUANELLA " CENTRALE SCUOLA MEDIA |
| 🗋 3B - I.C. "PERTINI - 87º D. GUANELLA " CENTRALE SCUOLA MEDIA |
| 🗋 1C - I.C. "PERTINI - 87° D. GUANELLA " CENTRALE SCUOLA MEDIA |
| 🗋 2C - I.C. "PERTINI - 87° D. GUANELLA " CENTRALE SCUOLA MEDIA |
| 🗋 3C - I.C. "PERTINI - 87° D. GUANELLA " CENTRALE SCUOLA MEDIA |

• La prima parte della schermata è da lasciare intatta compilando, solo, la parte della comunicazione che si vuole fare alla/e famiglia/e

|            |                               | 🐨 Ricevi una mail di report            |
|------------|-------------------------------|----------------------------------------|
| Mittente:  | giuseppe.russo11@posta.istruz | Consenti ai destinatari di risponderti |
| Oggetto:   | Comunicazione dal docente RUS | SO GIUSEPPE                            |
| Messaggio: | Testo della mail              |                                        |
|            |                               | 5000/5000                              |

• Completato il messaggio, sulla destra, c'è anche la possibilità di inviare degli Allegati cliccando su "Aggiungi", scegliendo l'Allegato

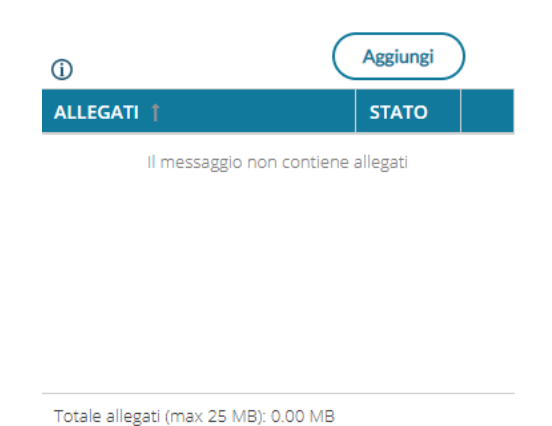

• A questo punto inserire il flag nella caselle di riferimento tenendo presente che, nel caso di invio al singolo alunno, non bisogna spuntare alcuna casella

| 🗌 Invia a tutti gli alunni      | 😴 Escludi alunni con interruzione di frequenza |
|---------------------------------|------------------------------------------------|
| Invia a tutti i genitori/tutori | Mostra solo selezionati                        |

• Cercare l'alunno o gli alunni della classe ai quali inviare la comunicazione tenendo presente che, dove si trova il dischetto rosso, il genitore non ha comunicato il proprio indirizzo mail personale (potete anche verificarlo a destra del nominativo del genitore)

| DESTINATARIO †     |  |  |
|--------------------|--|--|
| 🔻 🗌 🗁 Tutti i desl |  |  |
| ▼ 🗌 🔗 CAFIER       |  |  |
| 🗆 📥 CAF            |  |  |
| 🗆 📥 Rom            |  |  |
| 🔻 🗌 🥝 CASO F       |  |  |
| 🗆 ⊘ CAS            |  |  |
| 🗆 👗 sol            |  |  |
| 🔻 🗌 🥝 CICCAR       |  |  |
|                    |  |  |
| 🗆 🕗 NO             |  |  |

• Completate tutte le operazioni, in alto a dx, cliccare su "Invia Mail"

| lietro | Invia email |
|--------|-------------|
| 10010  |             |

Si precisa che, dopo l'invio, alla propria mail, arriverà un messaggio di notifica che indicherà tutti coloro che hanno ricevuto, nella propria posta, il messaggio.

Gli stessi genitori/tutori, che potranno vedere la mail del docente che ha effettuato l'invio, possono rispondere.

## Buon Lavoro